## **OBESITA'** e Chirurgia Bariatrica

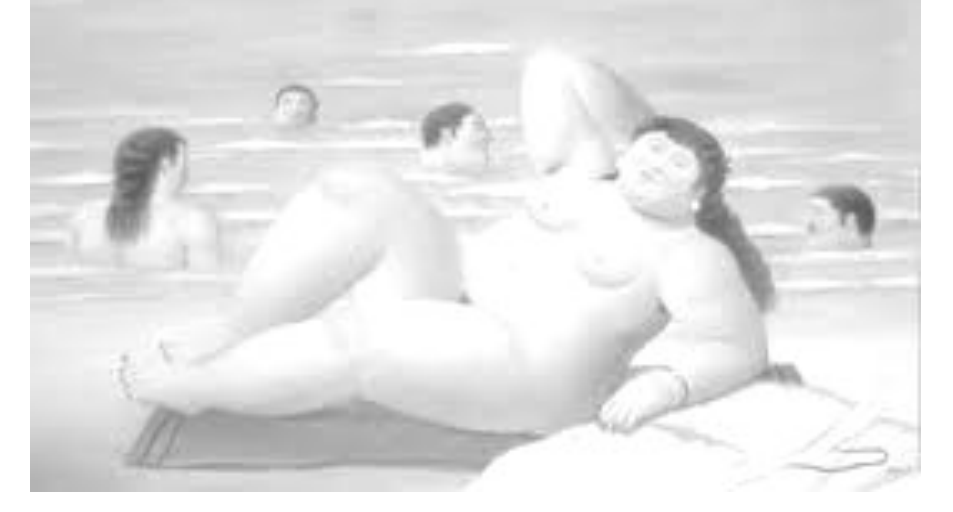

SEMINARIO ECM interattivo

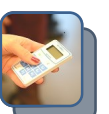

### 6 crediti ECM PARTECIPAZIONE GRATUITA

**16 Aprile 2015** dalle 14,00 alle 19,00

Sala Porpora **Ristorante "Al Capolinea"** Via Como, 10 Cantù (CO)

#### PROGRAMMA

- Ore 13,45 Registrazione Partecipanti
- Ore 14,00 Introduzione al corso Dr. Antonio Paddeu
- Ore 14,10 **L'obesità** sessione interattiva con televoter Dr. Sergio Casati
- Ore 15,10 Grasso addominale, tessuto adiposo... Voto metabolico lezione magistrale Dr. Roberto Colombo
- Ore 15,30 Deficit respiratori nella sindrome obesità-ipoventilazione e trattamento con ventilazione non invasiva sessione interattiva con televoter Dr. Eligio Carella
- Ore 16,30 Lo studio funzionale respiratorio lezione magistrale Sig.ra Ada Cerati e Sig.ra Cristina Venturi
- Ore 17,00 Indicazione alla chirurgia bariatrica lezione magistrale Dr. Marco Azzola Guicciardi
- Ore 18,10 Il supporto psicologico all'intervento di chirurgia bariatrica lezione magistrale D.ssa Carla Maria Gaffuri
- Ore 19,00 Compilazione test apprendimento e gradimento
- Ore 19,15 Fine lavori

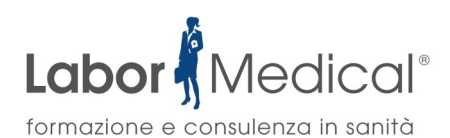

EVENTO REALIZZATO CON IL SUPPORTO NON CONDIZIONANTE DI:

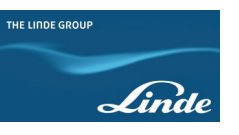

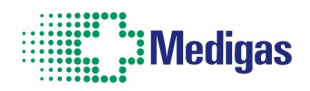

RICHIESTO IL PATROCINIO A:

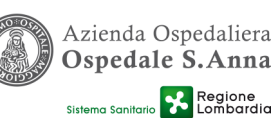

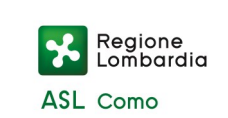

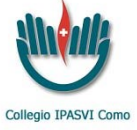

**MODALITA' DI ISCRIZIONE** 

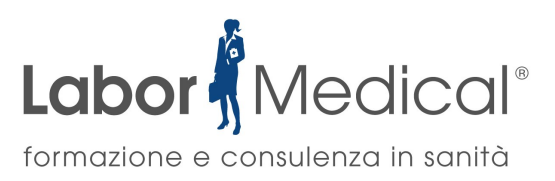

# **OBESITA' E CHIRURGIA BARIATRICA**

### Le iscrizioni vanno effettuate **ON LINE** sul sito <u>www.labormedical.it</u>

seguendo le istruzioni sotto riportate (una sola procedura)

### PARTECIPAZIONE GRATUITA

⇒ <u>Se sei già REGISTRATO e possiedi le credenziali di accesso</u> segui i seguenti passaggi <u>nell'ordine indicato</u>:

- 1. Accedere al seguente link https://labormedical.it/crs.php?crsno=CRS-156 (si aprirà la pagina dell'evento)
- 2. Cliccare sul tasto "ACQUISTA"
- 3. Cliccare su "CARRELLO" (in alto a destra)
- 4. Effettuare il login inserendo la propria E-MAIL e la PASSWORD (credenziali di accesso)
- 5. Tornare su "CARRELLO" (in alto a destra) e cliccare su "VAI ALLA CASSA"
- 6. Procedere quindi alla conferma dell'iscrizione GRATUITA

⇒ Se NON sei REGISTRATO segui i seguenti passaggi <u>nell'ordine indicato</u>:

- 1. Accedere al seguente link <u>https://labormedical.it/register.php</u>
- 2. Inserire come "codice di 3 cifre" richiesto il numero 156
- 3. Completare tutti i dati anagrafici richiesti e cliccare su "CONFERMA"
- 4. Attendere una mail di conferma sull'indirizzo e-mail indicato attraverso la quale confermerete l'iscrizione (GRATUITA)

Per informazioni SEGRETERIA ORGANIZZATIVA

Labor Medical Srl - Provider ECM Nr. 4164 Tel. 031-713348 Fax. 031-7372455 E-mail: segreteria@labormedical.it